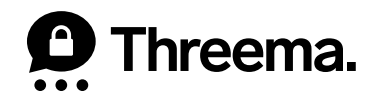

# Backups on iOS

VERSION: 05/2022

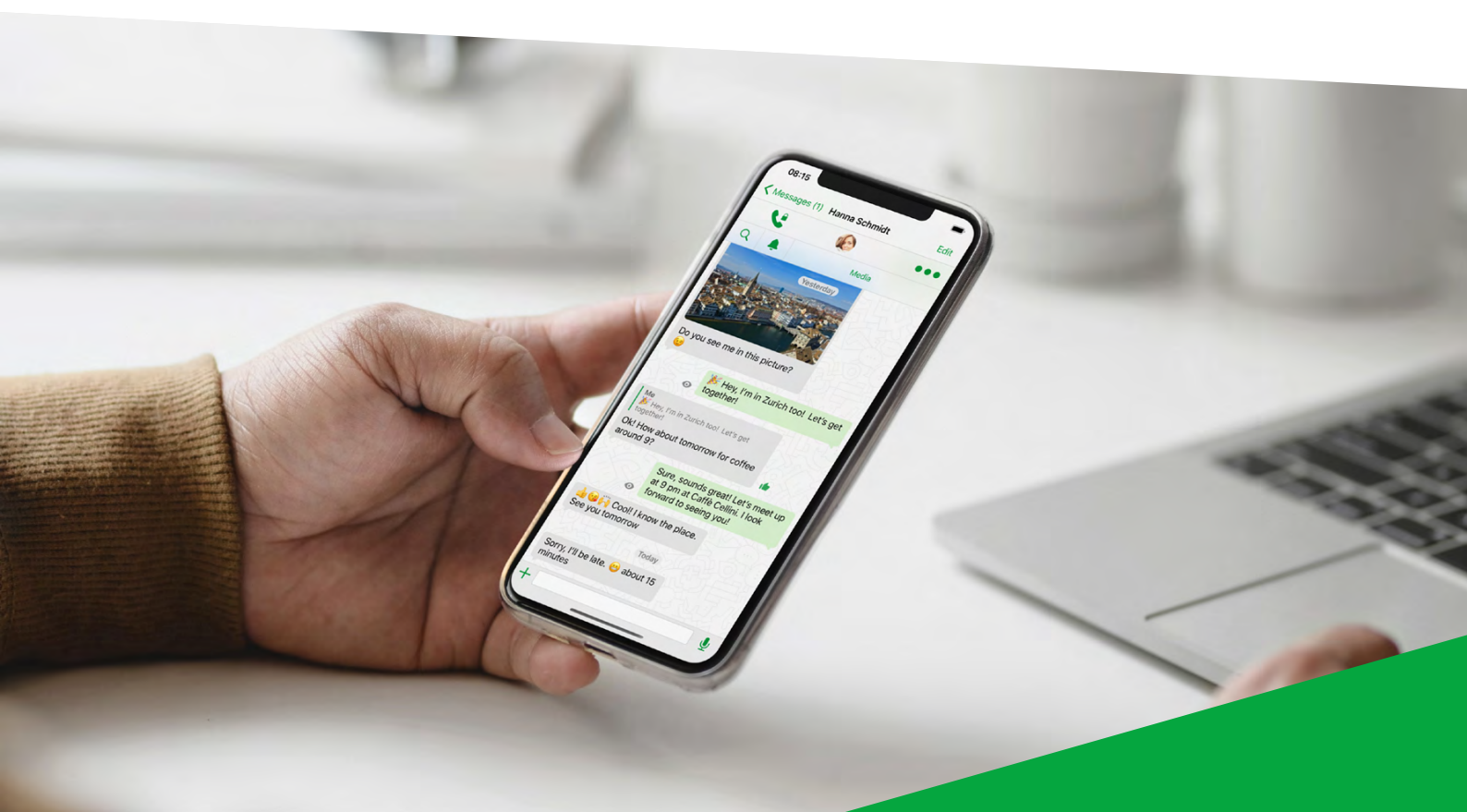

# Which Backups Are Available for iOS Devices?

## **Threema Safe**

- When activated, backup is done automatically and regularly
- Includes ID, contacts, groups and some settings
- Doesn't transfer chats
- Requires ID and password for retrieval
- Independent from operating system

## Data Backup

- Backup is restored via Quick Start or encrypted iTunes backup
- Complete transfer of all data (ID, contacts, groups, chats, etc.)
- Not possible when changing operating system

### **New Phone – Which Backup?**

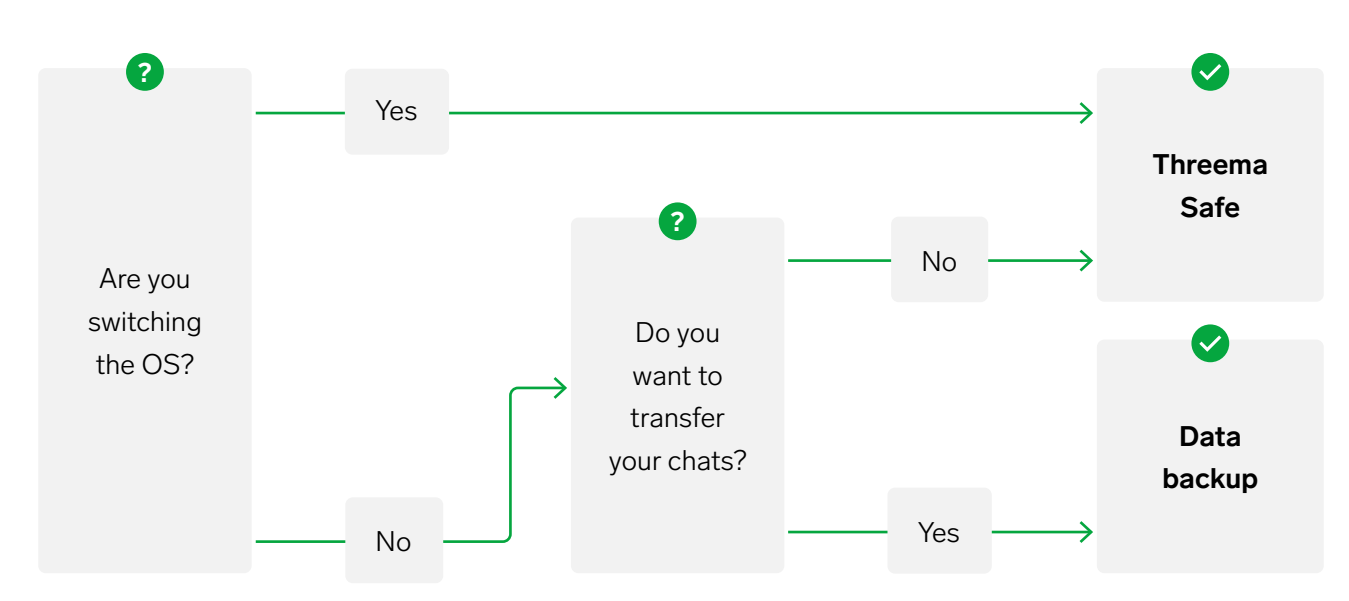

# **Threema Safe**

Threema Safe is the backup of choice when switching between operating systems or if you don't want to transfer any chats.

#### 1 Old Device

- Activate Threema Safe: My Profile > Threema Safe
- Set a **secure** password

#### 2 New Device

- Download Threema
- Select "Restore backup"
- Select "Threema Safe"
- Enter your Threema ID and the password you set earlier

| Res        | поте а васкир                              |
|------------|--------------------------------------------|
| What kir   | nd of backup would you<br>like to restore? |
| Learn mon  | e about backups in Threem                  |
|            | Threema Safe                               |
| Restore yo | our ID, contacts, and groups               |
|            | Exported ID                                |
| Restore on | ily your ID                                |
|            | Cancel                                     |
|            |                                            |
|            |                                            |
|            |                                            |
|            |                                            |
|            |                                            |

# **Data Backup**

If you are not switching operating systems and you want to keep your chats, use a data backup.

#### Old Device

- Create an ID export in the app on your previous device: "My Profile > ID Export"
- Make sure the option "Include in phone backup" is activated and tap on "Done"

#### 2 Transfer Your Data Using Quick Start ( ) or Create an Encrypted iTunes Backup ( ):

#### Quick Start

- Turn on your new device and select language and country
- When the Quick Start window opens, hold the device close to your old device
- Keep the devices next to each other and plugged in to power during the data transfer
- Confirm the data transfer and follow the on-screen instructions
- When the "Transfer Data" screen shows up, tap "Transfer from iPhone"
- After the data is transferred, open the Threema app

#### Encrypted iTunes Backup

- Connect your iPhone to your computer using a USB cable. Open the Finder (macOS Catalina 10.15 or later) or iTunes (macOS Mojave 10.14 or earlier)
- Select the options as shown on the screenshot

| iPhone<br>iPhone 11 Pro · 247.03 GB (241.59 GB Available) · 100% |                                                                                                    |                                                                                                    |                                                                                                    |                                             |                                |  |  |
|------------------------------------------------------------------|----------------------------------------------------------------------------------------------------|----------------------------------------------------------------------------------------------------|----------------------------------------------------------------------------------------------------|---------------------------------------------|--------------------------------|--|--|
|                                                                  | General Music                                                                                                    | Movies TV Shows                                                                                                    | Podcasts Audiobooks                                                                                                    | Books Photos                                | Files Info                     |  |  |
|                                                                  | Software:       iOS 15.1         Your iPhone software is up to date. Your Mac will automatically check for an update again on 12.05.22.         Check for Update       Restore iPhone |                                                                                                    |                                                                                                    |                                             |                                |  |  |
|                                                                  | Backups:                                                                                                    | <ul> <li>Back up your mo</li> <li>Back up all the d</li> <li>Encrypt local backups</li> <li>Last backup to this</li> </ul> | st important data on your i<br>ata on your iPhone to this h<br>ckup<br>protect passwords and sensitiv<br>Mac: Today, 11:25 | Phone to iCloud<br>Mac<br>re personal data. | Change Password<br>Back Up Now |  |  |
|                                                                  |                                                                                                    | Manage Backups.                                                                                                    |                                                                                                    |                                             | Restore Backup                 |  |  |

- Turn on the "Encrypt local backup" option and set a secure password
- Select "Back Up Now"
- After the backup is completed, connect the new device to your computer
- Open the Finder or iTunes and select "Restore Backup...". Choose the backup you just created and enter the password
- After the data is transferred, open the Threema app

#### Open the Threema App

- When the transfer is complete, open the Threema app
- Tap "Restore from backup > Keep local data > ID Export"
- Enter the password you set earlier
- You can now continue using Threema